- 1 首先在個人行動裝置中(可利用 Google play 或 APP Store)下載並安裝「@ArmorX」程式(此為本 校教職員 email 系統開發商所提供的 APP)。
- 2 登入方式有
  - 2.1 手動輸入
    - 2.1.1 帳號: LDAP 帳號 (教職員編號)
    - 2.1.2 密碼: LDAP 密碼
    - 2.1.3 主機網址: staff2.mail.fju.edu.tw
    - 2.1.4 輸入完成後,請點登入
    - 2.2 掃描 QRCode 方式

2.2.1 利用另一個裝置的瀏覽器登入 WEB 介面,如下圖順序點選出要登入帳號的 QRCode

| 定                        | 行動 App                        |
|--------------------------|-------------------------------|
| 主要                       |                               |
| 資料夾                      |                               |
| 身分資訊 <mark>(</mark> 簽名檔) | 在個人行動發宣下載业安袋, @AFINOFX」程式     |
| 邮件規則                     |                               |
| POP 外部信箱                 | Available on Available on the |
| 信箱清理                     | Google play                   |
| 宁列管理                     |                               |
| 登入日誌                     | 登入                            |
| 密碼變更日誌                   | 掃描 QRCode 登入                  |
| 行動 App 2<br>行動裝置控管       |                               |

2.2.2 ArmorX 的起始畫面,點選 登入 按鈕右邊的 相機 圖示,然後對準 瀏覽器畫面中的 QRCode,要輸入的值就會被自動帶入

2.2.3 欄位都帶入後,請點登入。